## Creating a Schoolwide/School Improvement Plan in GMS

## How to create a new (blank) SW/SI Plan:

1. Click "GMS Access/Select" link

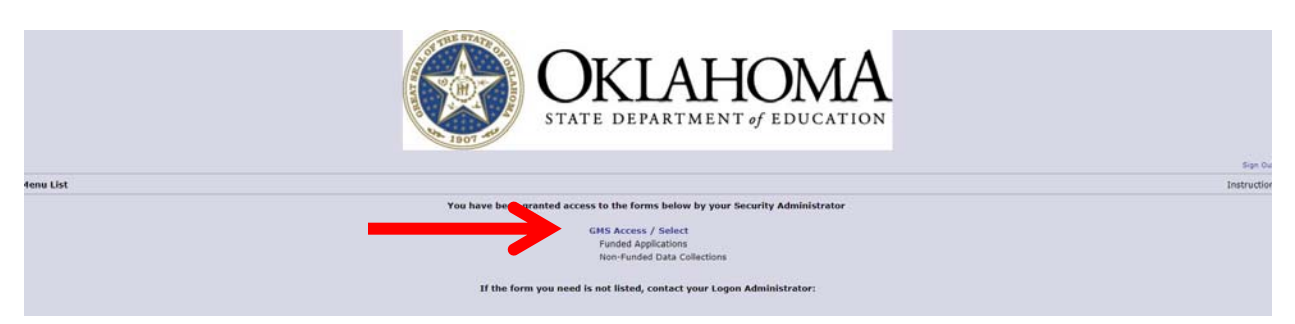

2. Scroll down to the "Available" section to view the "Consolidated Plan" section.

| All ACCESS Select  A 32 1035 OLUSTEE Eliderade Public Schools  Select Fiscal Years  2018  Click to view Funding Summary  Click to view Funding Summary  Cli   |                                                              |                        |                |                            |                                  |          |                 |          |                                                                                                    |
|----------------------------------------------------------------------------------------------------|--------------------------------------------------------------|------------------------|----------------|----------------------------|----------------------------------|----------|-----------------|----------|----------------------------------------------------------------------------------------------------|
| 3-3-033 OU USITE - Eldorado Public Schools<br>Select Fiscal Year: 2018 C Century There Comprehensive District Fism Comprehensive District Fism C | GMS Access Select                                            |                        |                |                            |                                  |          |                 |          |                                                                                                    |
| Better Hiscast Verrer     2018     Click to view Funding Summary         Constrained Plane     Assirances     Assirances     Assirances         Original Application Final Approved     0/4/2017     Open     Amend     Assirances         Assirances     Original Application - Final Approved     0/4/2017     Open     Amend     Reviews Commary         Century         Like Agreement     Original Application - Final Approved     0/2/2/2017     Open     Amend     Review Summary     Openents - States         Like Agreement     Original Application - Final Approved     0/2/2/2017     Open     Amend     Review Summary     Openents - States         Constrained Application Name     Revision     States     Date     Actions         Constrained Application Summary     Original Application - Not States     Date     Actions         Constrained Application Name     Revision     States     Date     Actions         Constrained Application Summary     Revision     States     Date     Actions         Constrained Application Summary     Revision     States     Date     Actions         Constrained Application Summary     Revision     States     Date     Actions         Constrained Application                                                                                                    | 33-1035 OLUSTEE-Eldorado Public Schools                      |                        |                |                            |                                  |          |                 |          |                                                                                                    |
| Consider of the other of the other other other o                                | Select Fiscal Year: 2018 •                                   |                        |                | Click to vie               | w Funding Summa                  | ITV.     |                 |          |                                                                                                    |
| Sealed<br>Second Second S | Contraction of the second second                             |                        |                |                            |                                  |          |                 |          |                                                                                                    |
| Application Name         Revision         Status         Date         Assurances         Assurances         Delete Application         Pinal Approved         0/4/017         Open         Amend         Continue         Delete Application         Delete Application           Century         There currently aren't any 21st Century applications created         Final Approved         0/4/017         Open         Amend         Mended         Delete Application           East Consolidated Application         Original Application         Final Approved         R/S/S/217         Open         Amend         Review Summary         Polete Application           rel Programs         Original Application         Final Approved         R/S/S/217         Open         Amend         Review Summary         Open         Open         Amend         Review Summary         Open         Open         Amend         Review Summary         Open         Open         Amend         Review Summary         Delete Application           rel Programs         Consolitated Application Name         Review         Status         Open         Amend         Review Summary         Delete Application           consolitated Application Support applications or Intro Application Support Application Not Submitted         Not Submitted         Open         Amend         Review Summary         Delete                                                                                                    | Created                                                      |                        |                |                            |                                  |          |                 |          |                                                                                                    |
| Application Name         Revision         Status         Date         Attrinue         Control           Assurances         Original Application of Pinal Approved         0/4/2017         Open         Amend         Scatus         Delete Application           Century         There currently aren't any 31t Century applications created.         Final Approved         0/4/2017         Open         Amend         Revisions         Century           Infea Cancelidated Application of Status         Date         Actions         Actions         Century         Paymente         Delete Application           List Appreement         Original Application of Theial Approved         8/22/2017         Open         Amend         Review Summary         Paymente         Delete Application           Interaction for Autome         Conginal Application of Status         Date         Amend         Review Summary         Paymente         Delete Application           Consoline of Autome         Review Summary         Not Submitted         Open         Amend         Review Summary         Delete Application           Consoline of Autome         Review Summary         Not Submitted         Open         Amend         Review Summary         Delete Application           Consoline of Autome         Review Summary         Not Submitted         Open                                                                                                    | onsolidated Plan                                             |                        |                |                            |                                  |          |                 |          |                                                                                                    |
| Assurances     Original Application     Final Approved     B/4/2017     Open     Amend     Delete Application       Century     There currently aren't any 21st Century applications created.     Image: Century     Application of Century     Application of Century       Mapping     Application of Century     Revision     Status     Date     Acclones       It Ba Cancelidated Application     Final Approved     R/25/2017     Open     Amend     Review Summary     Paymente     Delete Application       real Programs     Application Name     Revision     Final Approved     R/22/2017     Open     Amend     Review Summary     Delete Application       real Programs     Application Name     Revision     Status     Date     Acclones     Acclones       console NLP     Original Application     Not Submitted     Date     Open     Amend     Review Summary     Payments       console NLP     Original Application     Not Submitted     Open     Amend     Review Summary     Payments       console NLP     Original Application     Not Submitted     Open     Amend     Review Summary     Payments       console NLP     Original Application     Not Submitted     Open     Amend     Review Summary     Payments       console NLP     Original Application                                                                                                    | Application Name                                             | Revision               | Status         | Date                       |                                  |          | Actions         |          | and the second second second second second second second second second second second second second second secon |
| Century applications read-up         Application Name       Revision       Status       Date       Actions         Application At Application Application       Final Approved       8/25/2017       Open       Amend       Review Summary       Payments       Colstet Application         Lik Applement       Original Application       Final Approved       8/22/2017       Open       Amend       Review Summary       Datet Application         Inter Colspan="4">Consoling Amend       Review Summary       Review Summary       Datet Application         Consoling Amend       Griginal Application N       Not Submitted       Open       Amend       Review Summary       Review Summary       Delete Application         Consoling Amend Amend       Merking Submitted       Open       Amend       Review Summary       Review Summary       Delete Application         Consoling Amend Amend Amend       Review Summary       Not Submitted       Open       Amend       Review Summary       Review Summary       Delete Application         Consoling Amend Amend                                                                                                    | Assurances                                                   | Original Application • | Final Approved | 8/4/2017                   | Open                             | Amend    |                 |          | Delete Application                                                                                              |
| Status         Applicat Century applications created.           Application area         Review         Status         Open         Amend         Review         Consoling of the Summary         Payments         Outer Application           LLA Agreement         Original Application *         Final Approved         8/25/2017         Open         Amend         Review Summary         Delete Application           rail Programs         Application tame.         Bevielon         Status         Date         Accions           of Support         Consoling of Accions (FA, II-A, II-A, I                                                                                                    | Lst Century                                                  |                        |                |                            |                                  |          |                 |          |                                                                                                    |
| Application Name         Revision         Status         Date         Actions           TLR2 Consolidated Application         Original Application         Final Approved         R/25/2017         Open         Amend         Review Summary         Date Application           Tral Approved         Original Application         Final Approved         R/22/2017         Open         Amend         Review Summary         Date Application           Tral Programs         Application Name         Review Summary         Open         Amend         Review Summary         Date Application           Console 705         Application Name         Review Summary         Not Submitted         Open         Amend         Review Summary         Datet Application           of Support         Console 705         Amend         Review Summary         Payments         Detet Application           There carry         Tray School Support applications created.         Not Submitted         Open         Amend         Review Summary         Detet Application           Validated         There carry         Tray School Support applications created.         Stating with Pr17, CoAPs are submitted to OSDE on a S-year cycle.         A new COAP will be due to OSDE on a S-year cycle.         A new COAP will be due to OSDE on a S-year cycle.         A new COAP will be due to OSDE on a S-year cycle.         A new COAP will                                                                                                    | There currently aren't any 21st Century applications created | 40                     |                |                            |                                  |          |                 |          |                                                                                                    |
| Drifte         Anime         Original Application         Final Approved         #/2/2/2017         Open         Amend         Review Summary         Payments         Delete Application           LKA Agreement         Original Application         Final Approved         #/2/2017         Open         Amend         Review Summary         Payments         Delete Application           LKA Agreement         Original Application         Final Approved         #/2/2017         Open         Amend         Review Summary         Delete Application           Considered Acadion (1-A, II-A, II-A, II-A, II-A, II-A, II-A, II-A, V-B, CAC)         Review Summary         Delete Application         Final Application         Final Application <td< td=""><td>DEA</td><td>must days</td><td></td><td></td><td></td><td></td><td></td><td></td><td></td></td<>                                                                                                    | DEA                                                          | must days              |                |                            |                                  |          |                 |          |                                                                                                    |
| Lik Agreement     Orginal Application     Final Approved     8/22/2017     Open     Amend     Review     Summary     Date       Including     Application     Final Approved     8/22/2017     Open     Amend     Review Summary     Date       Including     Application     Final Approved     8/22/2017     Open     Amend     Review Summary     Date       Consolidited     Application     Not Submitted     Date     Actions     Consolidited     Date       Consolidited     Orginal Application     Not Submitted     Open     Amend     Review Summary     Payments     Date       Instruction     Orginal Application     Not Submitted     Open     Amend     Review Summary     Payments     Date       Instruction     Model     Not Submitted     Open     Amend     Review Summary     Payments     Date       Instruction     Not Submitted     Status     Open     Amend     Review Summary     Payments     Date       Instruction     Not Submitted     Status     Open     Amend     Review Summary     Payments     Date       Validate     Open     Amend     Review Summary     Payments     Date     Application       Validate     Open     Amend     Status     Statu                                                                                                    | IDEA Consolidated Applicat                                   | Original Application   | Einal Anorowed | 8/25/2017                  | 0000                             | Amand    | Devices Cummany | Onumente | Delete Application                                                                                              |
| Conspire regiment     Original Application     Prival Application     Prival Application     Open     Anend     Review Summary     Delete Application       rate Programs     Application Name     Revision     Status     Date     Actions     Actions       Consoling Application (1-A, II-A, III-A, III-A                                                                                                    | 154 Annual Contract                                          | Original Application - | First Approved | 8/33/3017                  | - Cipani                         | Amound   | Review Seminary | Paymenta | Dalate Application                                                                                              |
| Prior Paral Programs     Application Name     Review ion     Status     Date     Actions       Consoling tod unication (1:A, II:A, II:A, I                                                                                       | LEA Agreement                                                | Original Application • | rinal Approved | 0/22/201/                  | Open                             | Amend    | Review Summary  |          | Delete Application                                                                                              |
| Consoler top     Application Name     Review Summary     Actions       Consoler top     Addition (1A, 11PA, 11P                                                                              | ederal Programs                                              | a                      | 64-14-1-       | 0                          |                                  |          | a - th          |          |                                                                                                    |
| Object     Open     Annual Action (Set and the Control of Control of Contro                                      | Consolidated (1:4 II:4 II:4 IV:4 V:B CAC)                    | Original Application   | Not Submitted  | Date                       | 0000                             | Amend    | Actions         | Onumente | Delete Application                                                                                              |
| Volt Support         Terry Carry         Terry Carry                                                                                                    |                                                              | Original Application • | Hot Submitted  |                            | Open                             | Permenna | Review Summary  | Payments | Delece Application                                                                                              |
| And Comprehensive District Plan Comprehensive District Plan Starting with P117, CDAPs are submitted to OSDE on a 5-year cycle. A new CDAP will be due to OSDE on June 30, 2021, for P122, If there are changes in any of the plan component, select fiscal year 2017                                                                                                    | theol Support                                                | od                     |                |                            |                                  |          |                 |          |                                                                                                    |
| Veniloted Veniloted Venilo   | There can be a cany acrow aupport approximities of each      | eu.                    |                |                            |                                  |          |                 |          |                                                                                                    |
| olidøted Pien<br>Comprehensive District Plan Starting with Pr17, CDAPs are submitted to OSDE on a 5-year cycle.<br>A new CDAP will be due to OSDE on June 30, 2021, for Pr22, If there<br>are changes in any of the plan components, selest fical year 2017                                                                                                    | Available                                                    |                        |                |                            |                                  |          |                 |          |                                                                                                    |
| Comprehensive District Plan Sectory and Plan COAP will be due to SOE on June 30 year (year) are changes in any of the plan components, select fiscal year 2017                                                                                                    | onsolidated Plan                                             |                        | Canadian wit   | b DV17 CDABs are submit    | ted to OFDE on a E-wate curle    |          |                 |          |                                                                                                    |
| are changes in any of the plan components, select fiscal year 2017                                                                                                    | Comprehensive District Man                                   |                        | A new CDAI     | P will be due to OSDE on J | ine 30, 2021, for FY22. If there |          |                 |          |                                                                                                    |
|                                                                                                    |                                                              |                        | are changes    | s in any of the plan compo | nents, select fiscal year 2017   |          |                 |          |                                                                                                    |
| anu create en Amenoment for Your CDAP.                                                                                                    | Schoolwide                                                   |                        | and create     | an Amenument for your Ct   | JAP.                             |          |                 |          |                                                                                                    |
| scionmax                                                                                                    | - Schoolmon                                                  |                        |                |                            |                                  |          |                 |          |                                                                                                    |

3. Click the black > to expand the section and review the blue "Create Site" button.

| Available                   |                                                                                                    |             |
|-----------------------------|----------------------------------------------------------------------------------------------------|-------------|
| Consolidated Plan           | Sentence of the Market Walk and the sentence of the Market Market And Andrew State                                                                                                    |             |
| Comprehensive District Plan | Starting with PT17, CDAPs are submitted to 05DE on a 5-year cycle.<br>A new CDAP will be due to 05DE on hand 03, 0221, for PT22. If there<br>are changes in any of the plan components, select flucal year 2017<br>and create an Annember for your CDAP. |             |
|                             |                                                                                                    | Create Site |

4. Check mark the "Yes" box.

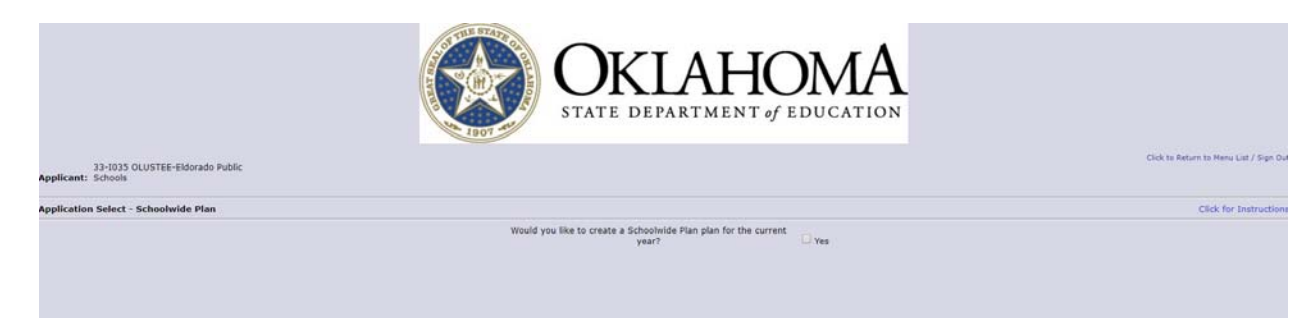

5. This will reveal the option to create a new SW/SI Plan.

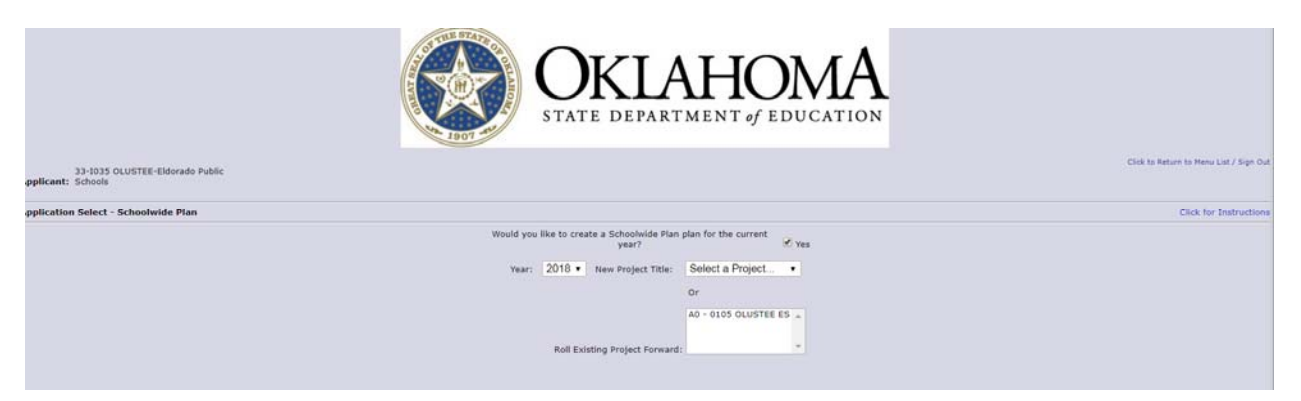

6. Select site from the drop down menu and click the blue "Create New Project" button.

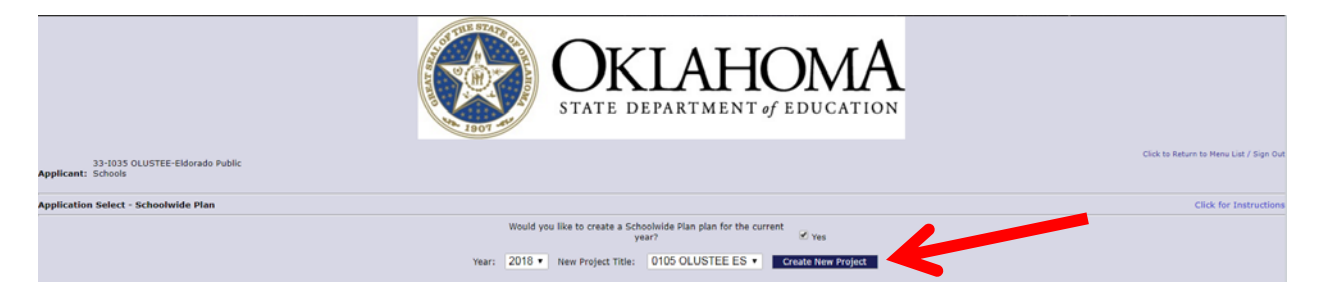

## How to roll forward an existing approved SW/SI Plan

Follow Steps 1 through 4 above. When given the option to select a site, choose the site from the "Roll Existing Project Forward" menu. If the site does NOT appear in this menu, they DO NOT have a final approved SW/SI Plan and therefore, this option cannot be used.

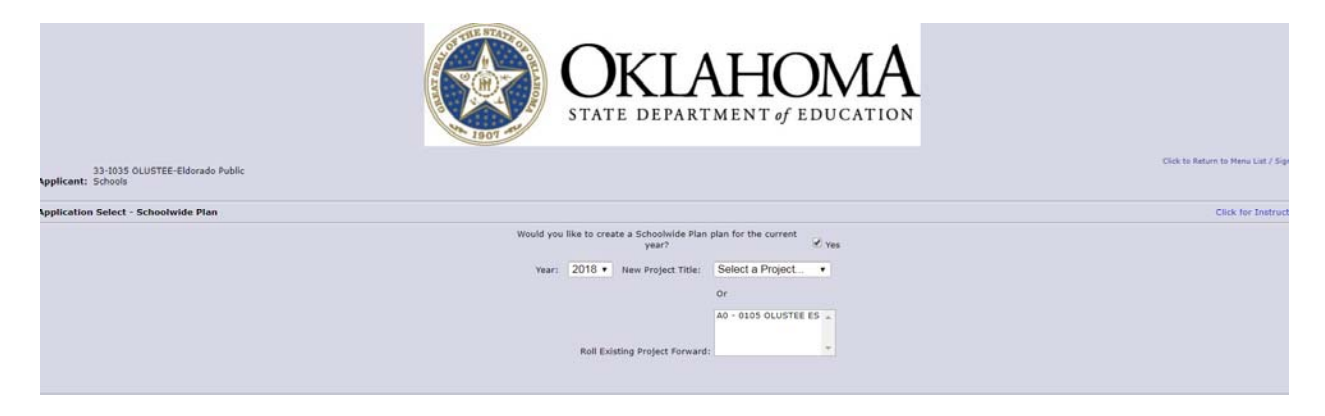

Click the blue "Roll Existing Forward" button.

|                                                       | OKLAHOMA<br>STATE DEPARTMENT of EDUCATION                                |                                         |
|-------------------------------------------------------|--------------------------------------------------------------------------|-----------------------------------------|
| 33-1035 OLUSTEE-Eldorado Public<br>opplicant: Schools |                                                                          | Click to Return to Menu List / Sign Out |
| upplication Select - Schoolwide Plan                  |                                                                          | Click for Instructions                  |
|                                                       | Would you like to create a Schoolwide Plan plan for the current<br>year? |                                         |
|                                                       | Year: 2018 • New Project Title: Select a Project • Create New Project    |                                         |
|                                                       | Or<br>A0 = 0105 OLUSTEE ES<br>Roll Existing Project Forward:             |                                         |